# Typing Tournament Year 7 Registration Guide

4. From Compass, click on 'Typing Tournament' under favourites

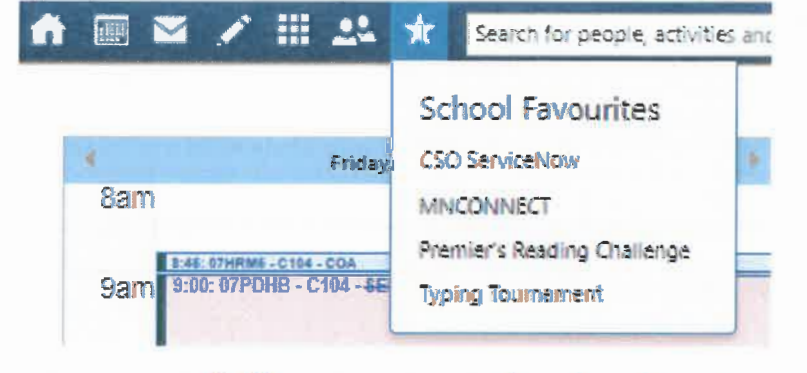

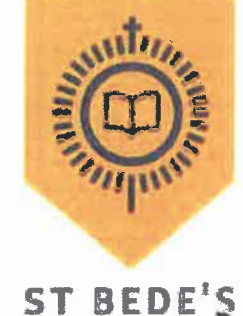

SHINE WITH CHRIST'S GLORY

CATHOLIC COLLEGE CHISHOLM

or browse to <a href="https://central.edalive.com/auth/saml/rq3v5ged?service=1">https://central.edalive.com/auth/saml/rq3v5ged?service=1</a>

5. Sign in to CeNET's authentication portal as normal

|                         | To continue, | please log in             |
|-------------------------|--------------|---------------------------|
| Catholio                | Usemame:     | F RS.teststudent          |
| Schools Office          | Password     | 0.00 + 40 + 40            |
| SIR                     | Diocase      | Maldand-Newcastle         |
| Provided through CEitet |              | Login                     |
|                         | E            | pired or Forgotten Passwo |

6. Select Log in

| 🛃 Typing Tournament Online 🔤 🗠    |                     |         |                                                                             |                                |              |      |
|-----------------------------------|---------------------|---------|-----------------------------------------------------------------------------|--------------------------------|--------------|------|
| 🍰 🗐 Millishare 🎊 Suggested Stes 🔹 |                     |         |                                                                             |                                |              |      |
|                                   | THE PROPERTY ONLINE | EdAlive | E                                                                           | xtras                          | Learn More - | Help |
|                                   |                     |         | Login to Your School Account                                                |                                |              |      |
|                                   |                     |         | Catholia Education                                                          |                                |              |      |
|                                   |                     |         |                                                                             |                                |              |      |
|                                   |                     |         | Network                                                                     |                                |              |      |
|                                   |                     |         | Lagin                                                                       |                                |              |      |
|                                   |                     |         | This is not my school                                                       |                                |              |      |
|                                   |                     |         | Other login options                                                         |                                |              |      |
|                                   |                     |         | Tata a Sea Taping Tau ( Hisney Felin ) Torms and Gaulitana I Copyright   Pr | nte   Cordent U<br>en Phy Las. |              |      |

### 12 Click on Typing Tournament

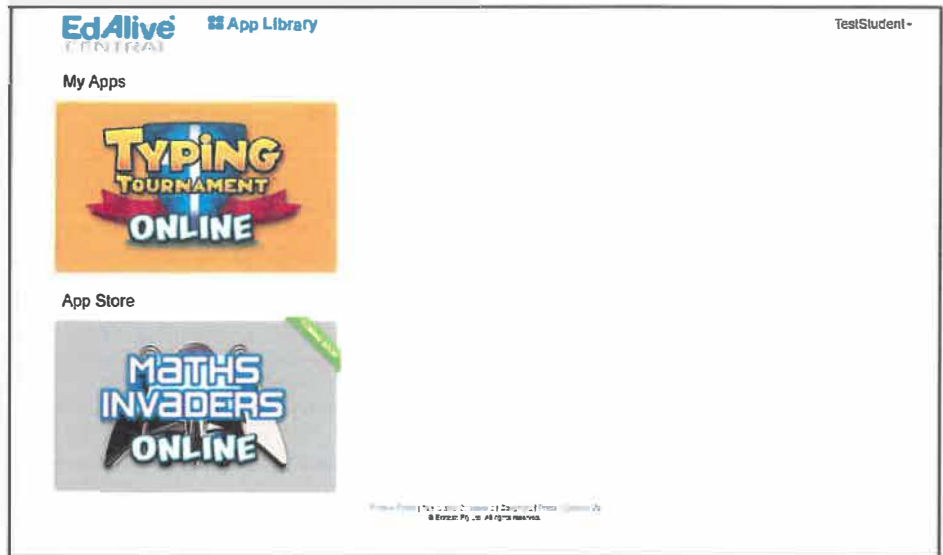

## 13. Select the green PLAY button

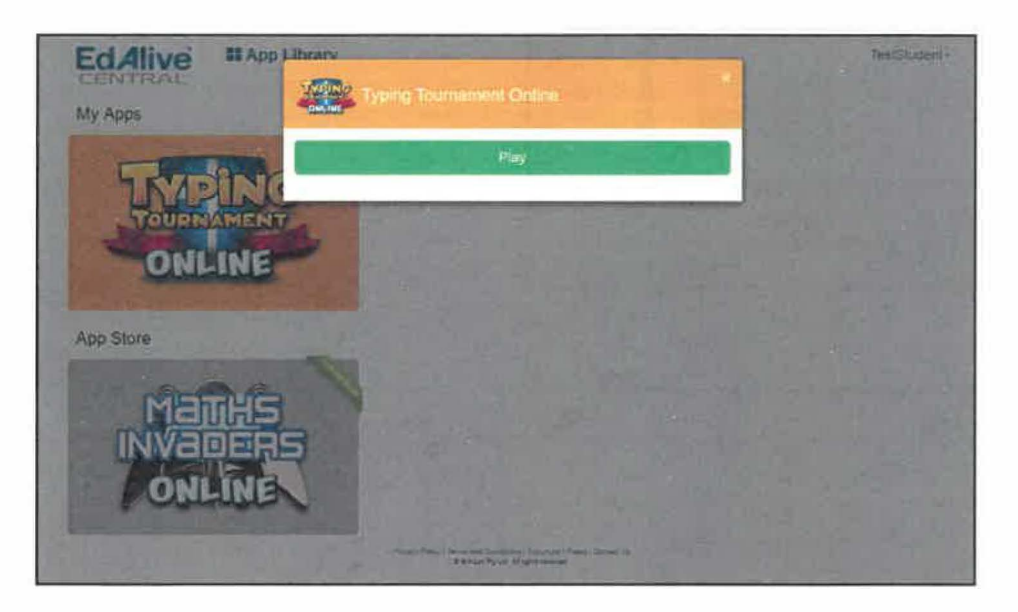

## 14. Student will then be able to access the program

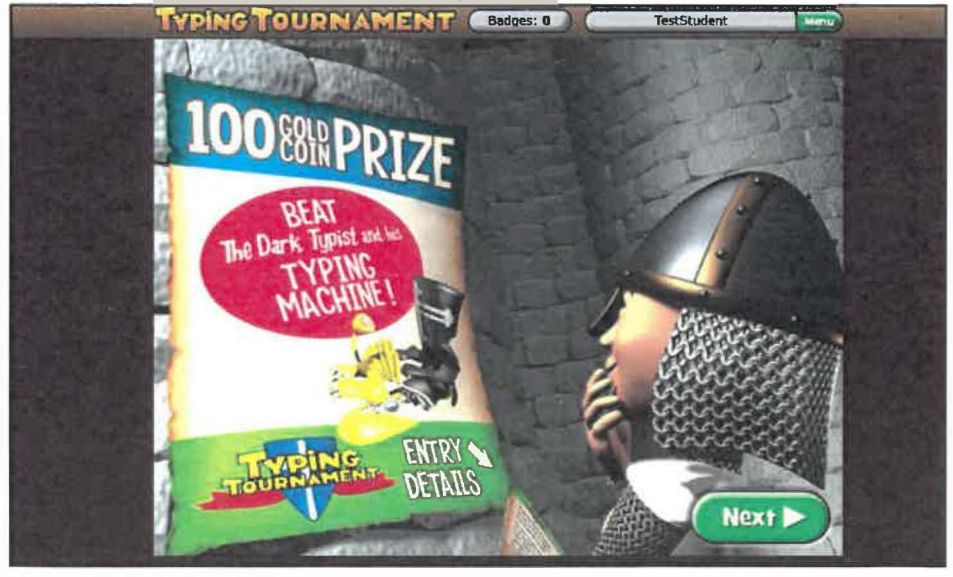

## Following registration- for students to enter back into the program

2 From Compass, click on 'Typing Tournament' under favourites

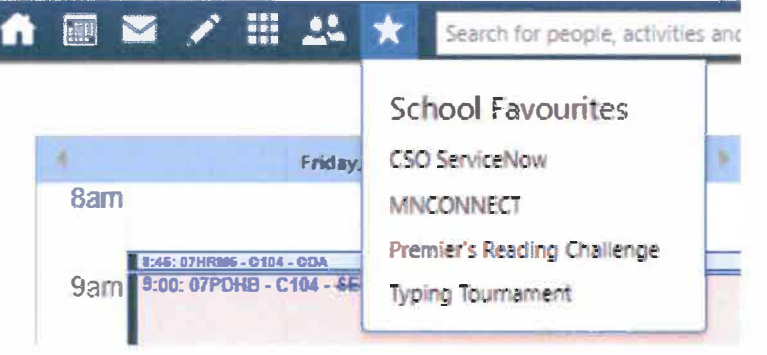

or browse to https://central.edalive.com/auth/saml/rg3v5ged?service=1

1 Sign in to CeNET's authentication portal as normal

| Schools Office Pesswool                                |                             | Market and Street Street Stree | FRS. teststudent            |
|--------------------------------------------------------|-----------------------------|----------------------------------------------------------------------------------------------------|-----------------------------|
|                                                        | Schools Office              | Pesswool                                                                                                    |                             |
| Disses Haltand-Newcaste                                | 216                         | Digerse                                                                                                    | Maltand-Newcaste            |
| Previded through CE 144 4. Expired or Percetter Passwo | Provided through CE 101, 4, | En                                                                                                    | uptrol or Feronten Password |

#### 2 Select Log in

| Typing Tournament Online                    |        |         |                                                                                                    |                                  |             |      |
|---------------------------------------------|--------|---------|----------------------------------------------------------------------------------------------------|----------------------------------|-------------|------|
| ji viji kilikkun <b>o</b> µliggetie* skok v | ONLINE | EdAlive |                                                                                                    | Exitas                           | Leam Мосе - | Help |
|                                             |        |         | Logiti lo Your School Aaroun                                                                                                    |                                  |             |      |
|                                             |        |         | Network                                                                                                    | 1                                |             |      |
|                                             |        |         | This is not my school                                                                                                    | -                                |             |      |
|                                             |        |         | Other login options                                                                                                    |                                  |             |      |
|                                             |        |         | Tojan o Even Typeng, Tatti (Primay Paday ) Terran part Davidsterni (Rasynant<br>& Evenan Py Lat Al algin normal: Typing Tambareni is a Typingel al | Prove   Consec<br>Person Phy Los | 14          |      |

3. Then click on Typing Tournament

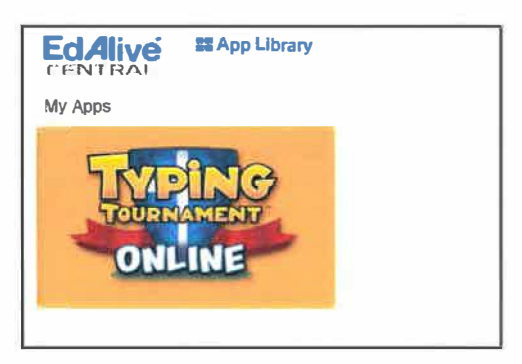